## žugau Bookcaze การยืม-คืน และอ่าน E-book

V Bookcaze

🗐 ยืมหนังสืออีบุ๊ก

เปิดแอป Bookcaze

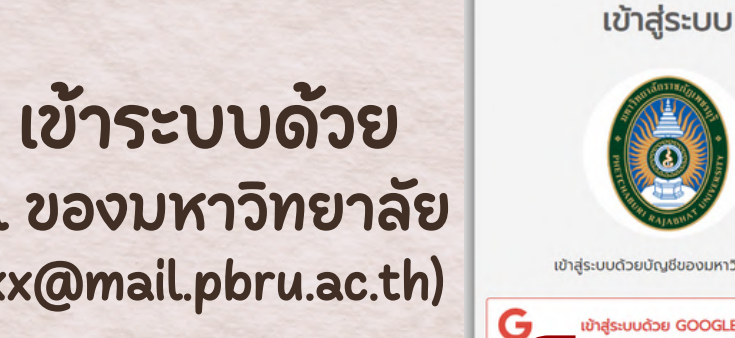

Login เข้าระบบด้วย e-mail ของมหาวิทยาลัย (xxxx.xxx@mail.pbru.ac.th)

เข้าสู่ระบบด้วย GOOGLE

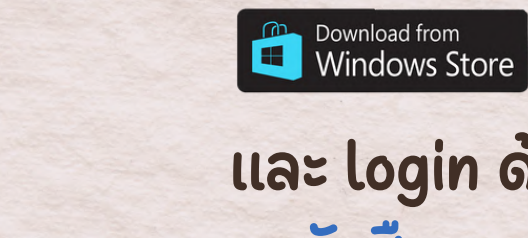

และ login ด้วย e-mail บหาวิทยาลัย หนังสือจะอยู่ใน My library Books คลิกที่หนังสือเพื่อเปิดอ่าน

Get IT ON Google Play

App Store

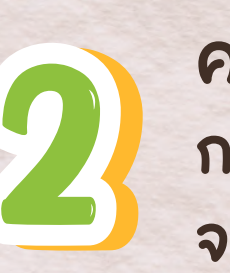

5

คลิกที่หนังสือที่ต้องการยืบ กดปุ่ม "ยืมหนังสืออีบุ๊ค" 💽 จะบีข้อความยืนยัน กด "ใช่"

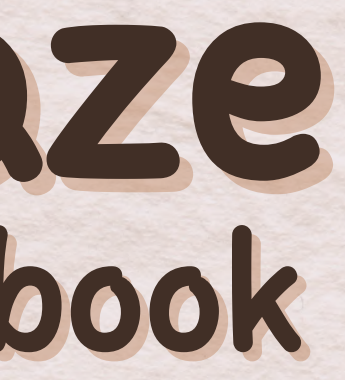

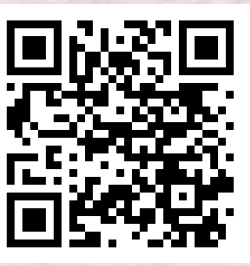

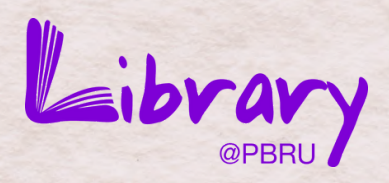

## https://pbrulib.bookcaze.com/

## วิธีคืนหนังสือ vu Smartphone กดค้างที่หนังสือที่ต้องการ <mark>คืน</mark> เลือกปุ่ม Return

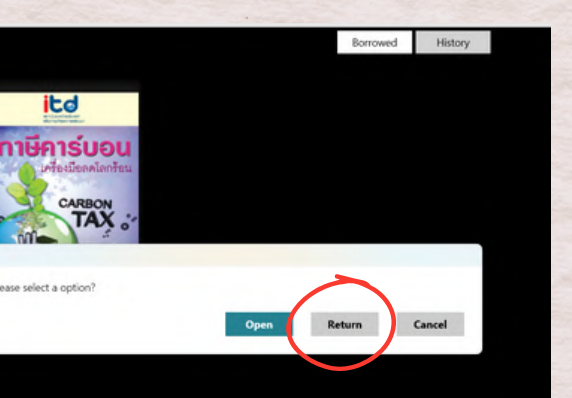

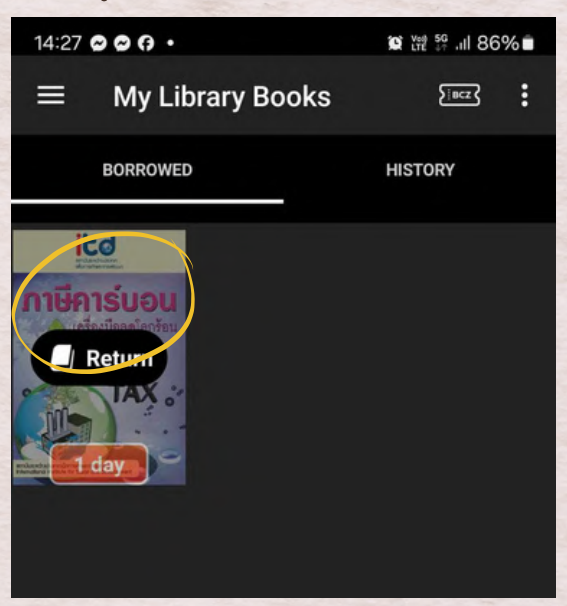

วิธีคืนหนังสือ ระบบ Windows คลิกขวาบนหนังสือที่ต้องการ คืน กดที่ปุ่ม Return

**จัดทำโดย** แขนกา ทองตัน นักวิชาการคอมพิวเตอร์ ศูนย์นวัตกรรมการเรียนรู้ สำนักวิทยบริการและ เทคโบโลยีสารสนเทศ